1. 進入【錢包】→【LINE Pay】

2. 點選【愛心捐款】

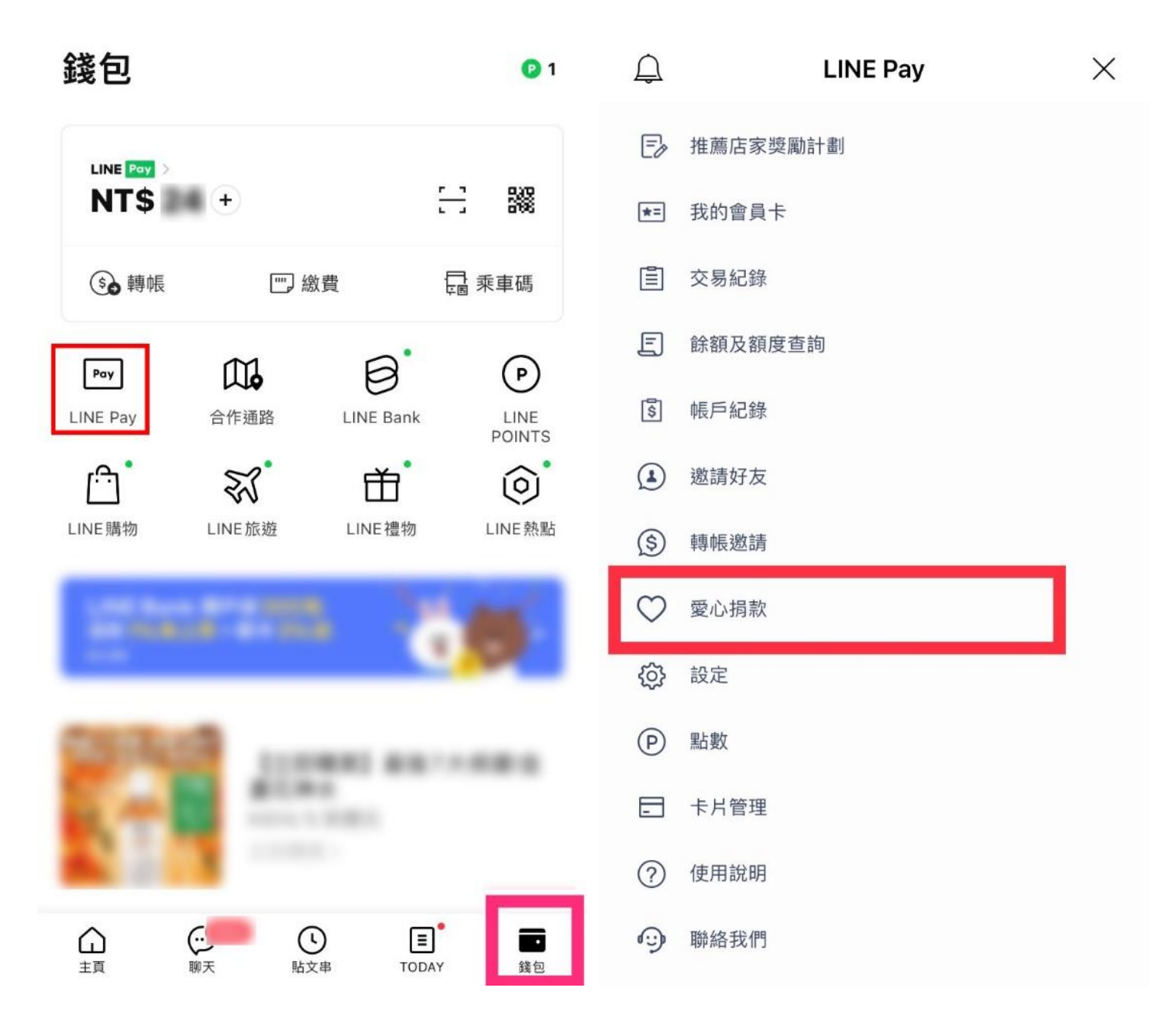

#### 3. 點選【列表】

4. 選擇【天主教善牧社會福利基金會】

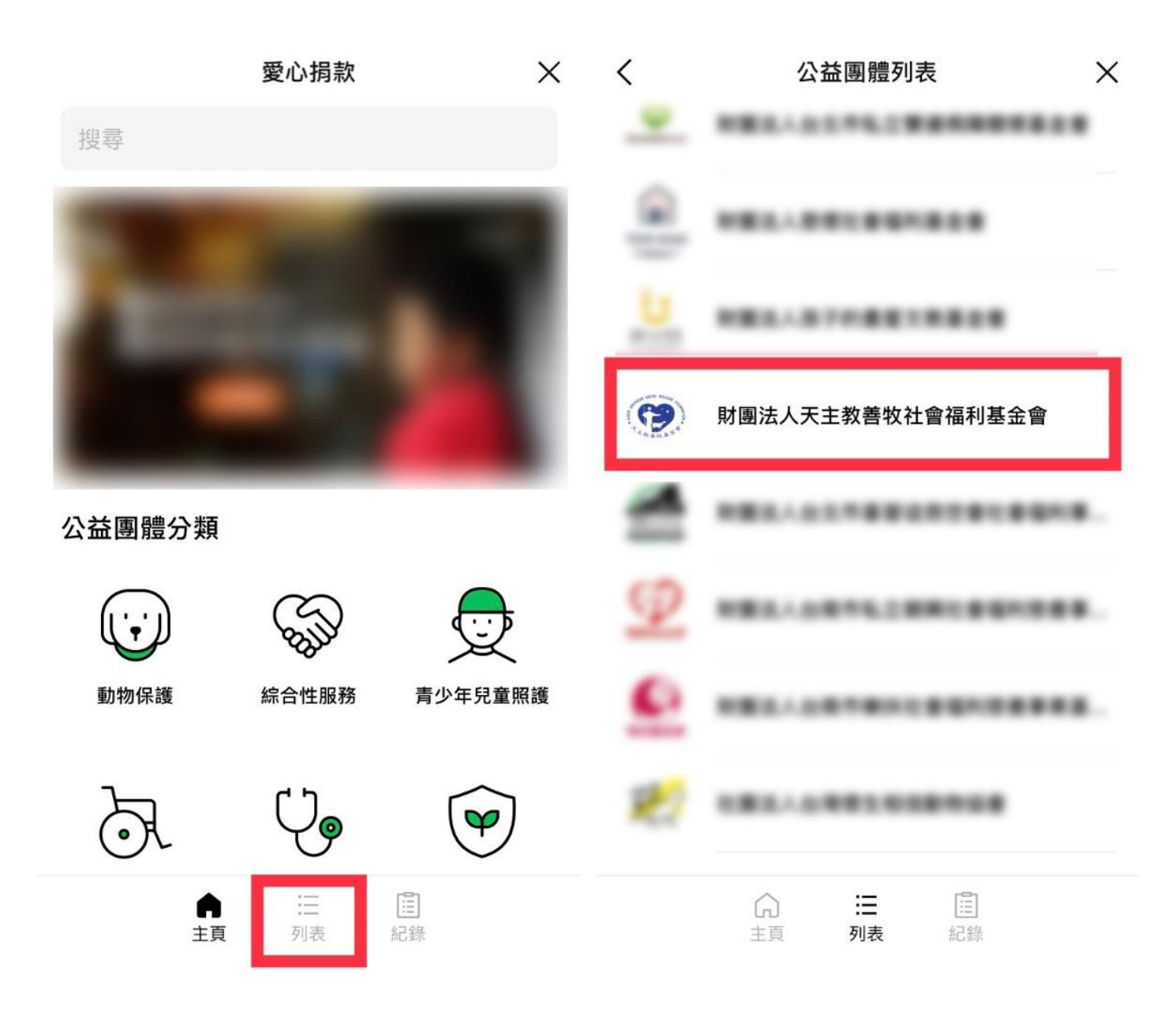

5. 選擇【捐助專案】

6. 選擇【捐款數量】後點擊【捐款】

く 財團法人天主教善牧社會福利... × く 財團法

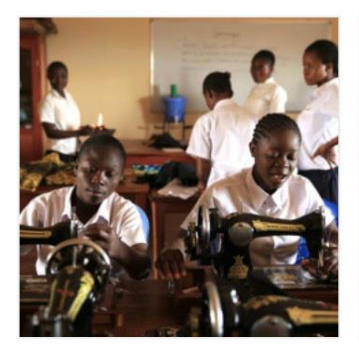

「非愛不可」-開啟孩子的 新生命 **\$100** 

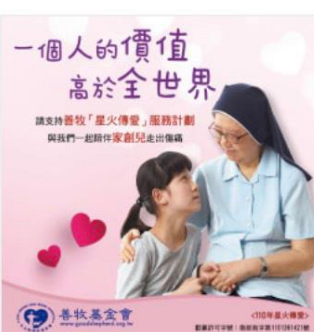

【星火傳愛服務計畫】一 個人的價值高於全世界 \$100

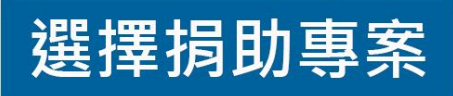

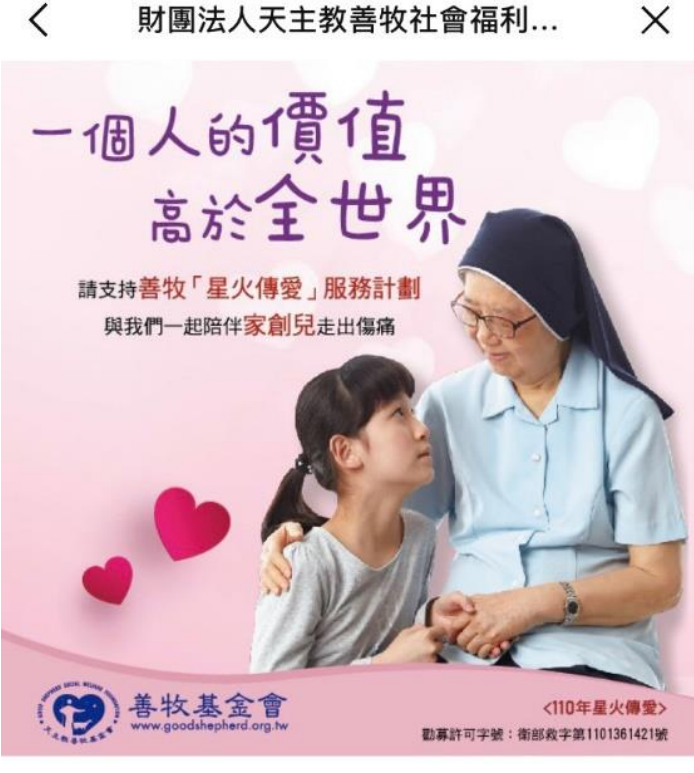

# 【星火傳愛服務計畫】一個人的價 值高於全世界

© LINE Corporation 第100 第100

# 7. 填入捐款人資訊後<sup>,</sup> 點選【透過 LINE Pay 捐款】

### 8. 選擇【付款方式】

### 最後,點擊【支付】即可完成捐款。

(可同時選擇使用 Line Pay 點數支付)

| <                   | 輸入寄送地址                               | ×      | LINE Pay          | ×    |  |
|---------------------|--------------------------------------|--------|-------------------|------|--|
| -信人的價值<br>高於全世界<br> | 【星火傳愛服務計畫】<br>高於全世界<br>\$100<br>數量:1 | 一個人的價值 | 優惠券()<br>尚未選擇優惠券。 | 搜尋   |  |
|                     |                                      |        | 以點數支付 ()          | 1    |  |
| 捐款金額                |                                      | \$100  | NT\$ 0            | 全部使用 |  |
| 總計                  |                                      | \$100  | <u></u>           |      |  |
| <b>捐款人資訊</b> *必填    |                                      | 付款方法   |                   |      |  |
| 姓名*                 |                                      |        | LINE Pay Money 餘額 | 儲值   |  |
| 縣市*                 | 請選擇縣市                                |        |                   |      |  |
| 鄉鎮市區*               | 請選擇鄉鎮市區                              |        | ●信用卡              |      |  |
| 地址*                 |                                      |        |                   |      |  |
| 總計 <b>\$100</b>     |                                      |        | 信用卡               |      |  |
| 透過LINE Pay捐款        |                                      |        | 支付 NT\$ 100       |      |  |